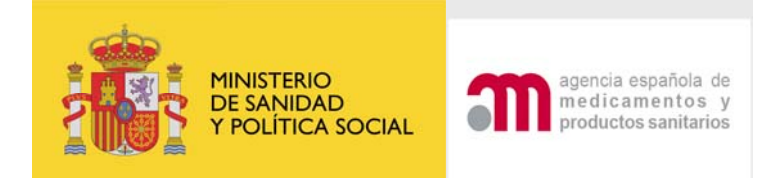

### MANUAL DE ENVÍO DE SOLICITUDES TELEMATICAS DE UN ENSAYOS CLÍNICO EN TRÁMITE Versión 03 Fecha 29 Mayo 2009

#### INDICE

| 1 SOLICITUDES PRESENTADAS EN TRÁMITE:                           | 2          |
|-----------------------------------------------------------------|------------|
|                                                                 | 2          |
| RELEVANTE DE UNA SOLICITUD EN TRAMITE                           | 8          |
| 2.1 Guardar Registro en XML de un formulario de notificación de |            |
| modificaciones relevantes                                       | 8          |
| 2.2 Cargar fichero XML de un formulario de notificación de      |            |
| modificaciones relevantes                                       | .10        |
| 2.3 Validar formulario                                          | .11        |
| 3 PRESENTACION DE SOLICITUD EN TRAMITE EN LA QUE NO ES          |            |
| NECESARIO COMPLETAR EL FORMULARIO DE MODIFICACIÓN RELEVAN       | 1E.        |
| 3 1 Confirmación de envío de solicitud                          | . IZ<br>15 |
| 3.2 Datos del registro de la solicitud enviada                  | 15         |
| 4. PRESENTACION DE SOLICITUD EN TRAMITE EN LA QUE ES NECESARI   | 0          |
| COMPLETAR UN FORMULARIO ADJUNTO                                 | .15        |
| 5. APARTADOS DEL FORMULRIO DE MODIFICACIÓN RELEVANTE EN         |            |
|                                                                 | .17        |
| A. TIPO DE NOTIFICACION                                         | .17        |
| B. INDICE DE LOS ENSAYOS A MODIFICAR.                           | .17        |
| C. IDENTIFICACION DEL PROMOTOR                                  | .18        |
| E IDENTIFICACIÓN DE LA MODIFICACIÓN DELEVANTE                   | .19<br>21  |
| E 3 RAZONES DE LA MODIFICACIÓN RELEVANTE                        | 23         |
| E Y G RAZONES Y DESCRIPCION DE LAS MODIFICACIONES               | .20        |
| RELEVANTES                                                      | .24        |
| H. ÍNDICE DE LOS CAMBIOS EN LOS CENTROS / INVESTIGADORES EI     | N          |
| ESPAÑA                                                          | .24        |
| I. CAMBIO EN LAS INSTRUCCIONES DE LA AEMPS PARA CONTACTAR       |            |
| CON EL PROMOTOR                                                 | .27        |
| J. LISTA DE DOCUMENTOS ANADIDOS AL FORMULARIO                   | .27        |
| 5.1 PRESENTACION DE LA SOLICITUD.                               | .28        |

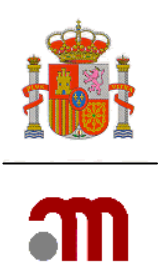

### 1 SOLICITUDES PRESENTADAS EN TRÁMITE:

#### 1.1 Portal de Ensayos Clínicos.

Actualmente desde el portal de Ensayos Clínicos con medicamentos del Ministerio de Sanidad y Consumo, se pueden enviar solicitudes durante el proceso de evaluación que es llevado a cabo por la AEMPS y CEIC.

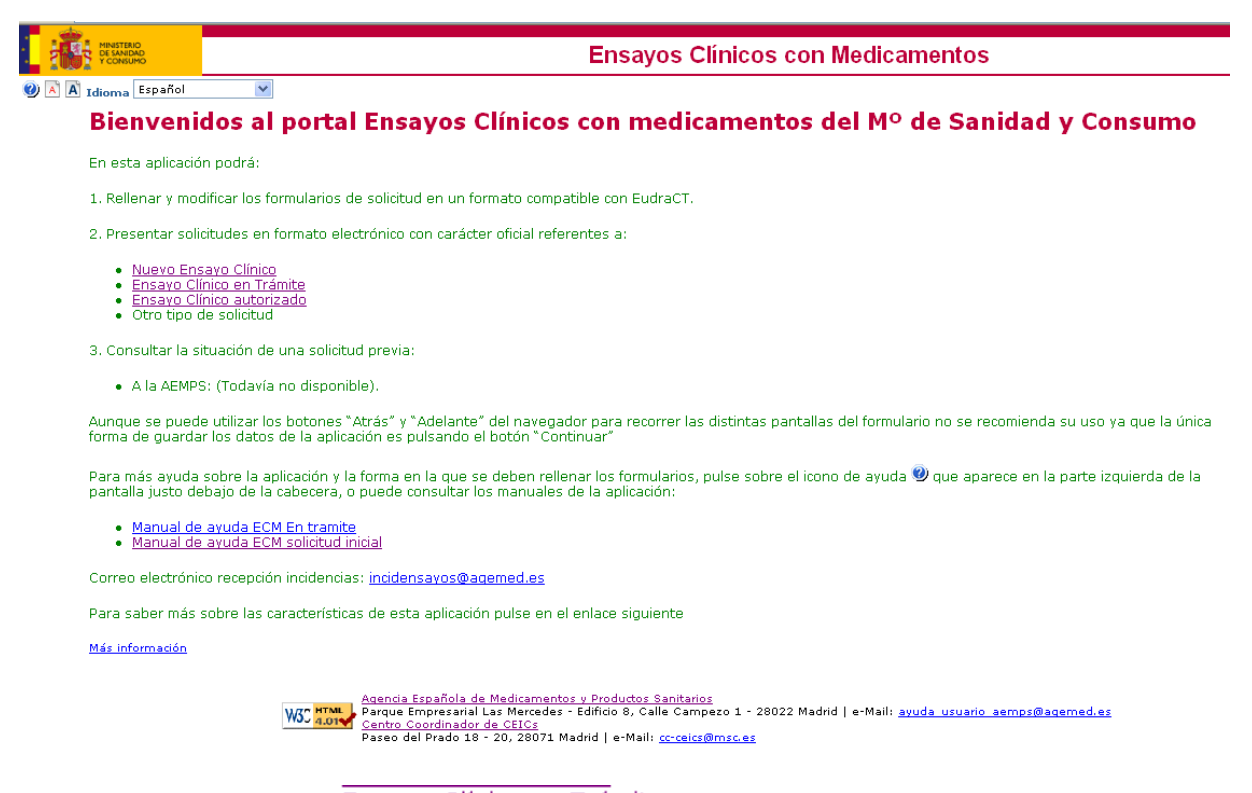

Se pulsa el enlace<sup>•</sup> Ensavo Clínico en Trámite mostrando la aplicación la pantalla siguiente:

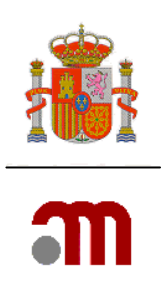

| 1 MARTING                                                                                                    |              |
|----------------------------------------------------------------------------------------------------|--------------|
| Ensayos Clínicos con                                                                                                    | Medicamentos |
| 🥙 🖹 🛛 Idioma Español 💌                                                                                                    |              |
| Carta de acompañamiento referente a un ensayo clínico en trámite de evaluación                                                                                     |              |
| 1. Identifique qué tipo de solicitud desea presentar:                                                                                                    |              |
| A Respuesta a una Subsanación                                                                                                    |              |
| B Respuesta a aclaraciones                                                                                                    |              |
| B.1 ¿Se modifican los documentos de la solicitud inicial con esta respuesta?                                                                                       | SÍ C No C    |
| Identifique los cambios adjuntando un formulario de modificación relevante                                                                                         |              |
| C Respuesta a propuesta de denegación                                                                                                    |              |
| C.1 ¿Se modifican los documentos de la solicitud inicial con esta respuesta?                                                                                       | SÍ C No C    |
| Identifique los cambios adjuntando un formulario de modificación relevante                                                                                         |              |
| D Conformidad de la dirección del centro o dictamen del CEIC en su caso acompañado de las<br>modificaciones requeridas por el CEIC                                 |              |
| E Notificación de la conformidad de la dirección del centro de otros centros que constan en el<br>dictamen del CEIC                                                |              |
| F Desistimiento de la solicitud                                                                                                    |              |
| G Modificación relevante (solo si es urgente o se ha pactado previamente con el CEIC antes de su<br>dictamen o a la AEMPS antes de que el ensayo esté autorizado). |              |
| H Solicitud de autorización de importación                                                                                                    |              |
| I Otra                                                                                                    |              |
| I.1 Especificar                                                                                                    |              |
|                                                                                                    |              |
| 2. Comentarios a tener en cuenta con la solicitud                                                                                                    |              |
|                                                                                                    |              |
|                                                                                                    |              |
| Continuar                                                                                                    |              |

Se muestran los diferentes tipos de solicitudes que se pueden presentar cuando el ensayo esta en trámite de evaluación.

**A.- Respuesta a una Subsanación**: En el caso de que la solicitud no reúna los requisitos establecidos por la AEMPS/CEIC, se requerirá al solicitante que subsane las deficiencias en el plazo máximo de 10 días.

**B.** - **Respuesta a aclaraciones:** Debe utilizarse cuando después de haber recibido la notificación de solicitud válida, se ha recibido un escrito en el que la Agencia /CEIC solicita aclaraciones.

**C. – Respuesta a propuesta de denegación**: Permite presentar la respuesta a un escrito de la Agencia en el que se propone la denegación del ensayo.

En los casos (B.1 y C.1) cuando la respuesta del promotor conlleve la modificación de alguno de los documentos presentados con la solicitud inicial del ensayo, además de completar la carta de acompañamiento también se debe completar un formulario de modificación relevante en el que en el que se engloben todos los cambios en un número de modificación con su fecha correspondiente, y se resuman los cambios en el apartado G.

D. - Conformidad de la dirección del centro o dictamen del CEIC en su caso acompañado de las modificaciones requeridas por el CEIC que afecten a la

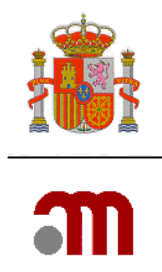

documentación que evalúa la AEMPS. Se utilizará este tipo de solicitud para notificar el dictamen del CEIC y la conformidad de la dirección de los centros incluidos en dicho dictamen.

## E. - Notificación de la conformidad de la dirección del centro de otros centros que constan en el dictamen del CEIC.

**F. - Desistimiento de la solicitud**: En el caso de que el promotor decida cancelar la solicitud de autorización antes de que se haya emitido la resolución de autorización o denegación del mismo. Se puede presentar ante la AEMPS o ante el CEIC

# G. - Modificación relevante (solo si es urgente o se ha pactado previamente con el CEIC antes de su dictamen o a la AEMPS antes de que el ensayo esté autorizado).

La presentación de una modificación relevante en trámite al CEIC/ AEMPS requiere siempre la aceptación previa por parte de la AEMPS/ CEIC. En este caso también es necesario completar el formulario de modificación relevante.

#### H. - Solicitud de autorización de importación

La solicitud de importación se puede presentar durante la tramitación del ensayo, pero se resolverá una vez que éste se haya autorizado.

**I. – Otra**: Cualquier otro tipo de solicitud que se considere siempre que no este contemplada en los apartados anteriores.

En la carta de acompañamiento en **comentarios a tener en cuenta con la solicitud** deben indicar la información que deba tenerse en cuenta en relación con la solicitud en el apartado.

Una vez elegido el tipo de solicitud se completa el campo de comentario que se considera

pertinente y se pulsa el botón Continuar para seguir el proceso de elaboración de la solicitud.

En la pantalla siguiente se debe identificar cual es el ensayo que se encuentra afectado por la solicitud. Es importante que la carga se realice con el <u>último</u> formulario XML presentado la AEMPS/CEIC validado. También se debe señalar a quién va dirigida la solicitud si a la AEMPS o al CEIC. Sólo es posible realizar un envío simultáneo al CEIC y a la AEMPS de un desistimiento de la solicitud.

|                                                                                                    |                                                                     | ູ |
|----------------------------------------------------------------------------------------------------|---------------------------------------------------------------------|---|
| Carta de acompañamiento referente a un ensayo clínico en trámite de o                                                                             | evaluación                                                          |   |
| 1. Identificación del ensayo afectado por la solicitud:<br>Cargue el XML de la última versión válida del formulario de solicitu                   | d de autorización inicial del ensayo                                |   |
| Ubicación del Archivo XML a Cargar                                                                                                    | Examinar                                                            |   |
| 2. Identificación del destinatario de la solicitud:                                                                                               |                                                                     |   |
| 🗌 Notificación para Autorizació                                                                                                    | n AEMPS                                                             |   |
| 🗌 Notificación para Dictamen 🤇                                                                                                    | CEIC                                                                |   |
| 3, ¿La solicitud se refiere a un Producto en Fase de Investigación $_{\rm Sf}$ (PEI)?                                                             | ) NO 💿                                                              |   |
| Indicar Nº de PEI/Nº de EudraCT ( Si no se dispone todavía de la califi<br>asignada, se deberá indicar el nº de EudraCT con el que esta relaciona | cación de PEI porque esta pendiente de ser [<br>da dicha solicitud) |   |
| Cargar                                                                                                    | Cancelar                                                            |   |
|                                                                                                    |                                                                     |   |

Examinar... aparece la ventana emergente "Elegir archivo"

| Elegir archivo                |                                   |            |              |    |   |       |       | ? 🛛                       |
|-------------------------------|-----------------------------------|------------|--------------|----|---|-------|-------|---------------------------|
| <u>B</u> uscar en:            | ensayo                            | s clinicos |              |    | • | 🗢 🖻 🕻 | * 🎟 • |                           |
| Documentos<br>recientes       |                                   |            |              |    |   |       |       |                           |
| E scritorio<br>Mis documentos |                                   |            |              |    |   |       |       |                           |
| Mi PC                         |                                   |            |              |    |   |       |       |                           |
| Mis sitios de red             | <u>N</u> ombre:<br>Tip <u>o</u> : | Todos los  | archivos (*. | ×) |   |       | •     | <u>A</u> brir<br>Cancelar |

Pulsando el botón

En esta ventana se localiza el último XML presentado a la AEMPS/CEIC. Si éste se generó y guardó con el nombre propuesto en esta aplicación, aparecerá por ejemplo: "número eudraCT-AC-CTA- fecha actual". Cuando se selecciona el nombre del fichero, inmediatamente se muestra su nombre en el cuadro de texto titulado "Nombre". Se

pulsa y el nombre del archivo y la ubicación del archivo se muestran en el cuadro de texto.

Solamente se pueden enviar solicitudes de un ensayo que se encuentre en trámite de evaluación.

En caso de no encontrarse el ensayo en trámite de evaluación la aplicación muestra el siguiente mensaje de error

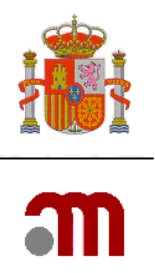

#### • No existe ningún protocolo en estado pendiente con el mismo eudraCT

no permitiendo

#### continuar

A continuación, se identifica el destinatario de la solicitud.

Se ha de especificar si la solicitud hace referencia a un Producto en Fase de Investigación Clínica (PEI), si la opción elegida es afirmativa se debe indicar cual es el número de PEI. Si no se dispone todavía de la calificación de PEI porque esta pendiente de ser asignada, se deberá indicar el n° de EudraCT con el que esta relacionada dicha solicitud.

Para continuar completando la Carta de acompañamiento se debe pulsar el botón

A continuación, dependiendo de si se tiene o no que completar el formulario de notificación de modificaciones relevantes, la aplicación lo mostrará en el marco izquierdo o no.

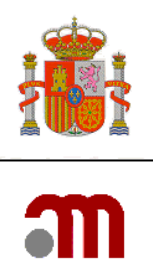

| a) Opción en la que no es necesario                                  |                                                                             |
|----------------------------------------------------------------------|-----------------------------------------------------------------------------|
| completar ningún formulario.                                         | b) Opción en la que es necesario<br>completar el formulario de notificación |
| <ul> <li>Presentación Solicitud</li> <li>Enviar Solicitud</li> </ul> | de modificaciones relevantes.                                               |
| Generar pdf carta                                                    | notificación de                                                             |
| E Volver                                                             | modificaciones relevantes                                                   |
| Página de Inicio                                                     | A. Tipo de                                                                  |
|                                                                      | notificación<br>B. Identificación del                                       |
|                                                                      | ensayo                                                                      |
|                                                                      | C. Identificación del<br>promotor                                           |
|                                                                      | <ul> <li>D. Identificación del<br/>solicitante</li> </ul>                   |
|                                                                      | <ul> <li>E. Identificación de</li> </ul>                                    |
|                                                                      | las Modificaciones<br>Relevantes                                            |
|                                                                      | F. y G. Razones y                                                           |
|                                                                      | descripción de las<br>modificaciones                                        |
|                                                                      | H. Cambios en los<br>sectores (                                             |
|                                                                      | investigadores                                                              |
|                                                                      | I. Cambio en las<br>instrucciones de la                                     |
|                                                                      | AEMPS para contactar                                                        |
|                                                                      | con el promotor<br>J. Lista de                                              |
|                                                                      | documentos añadidos                                                         |
|                                                                      | <ul> <li>Guardar Fichero XML</li> </ul>                                     |
|                                                                      | <ul> <li>Cargar Fichero XML</li> <li>Generar odf</li> </ul>                 |
|                                                                      | modificación                                                                |
|                                                                      | Validar formulario                                                          |

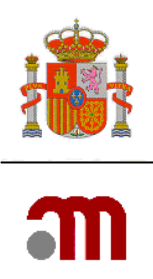

#### 2 CARGAR, GUARDAR Y VALIDAR EL FORMULARIO DE MODIFICACIÓN RELEVANTE DE UNA SOLICITUD EN TRAMITE

2.1 Guardar Registro en XML de un formulario de notificación de modificaciones relevantes

"
Guardar Registro en XML" .Muestra la pantalla Guardar la Solicitud en Archivo con una opción.

| Guardar la So | olicitud en Archivo                                                                                                    |  |
|---------------|----------------------------------------------------------------------------------------------------|--|
|               | Guardar                                                                                                    |  |
|               |                                                                                                    |  |
| Al pulsar     | el botón                                                                                                    |  |
| Descarga      | de archivo 🔀                                                                                                    |  |
| ¿Desea        | abrir o guardar este archivo?                                                                                                    |  |
| atrova<br>xml | Nombre:                                                                                                    |  |
| _             | De: sinaem4.agemed.es                                                                                                    |  |
|               | Abrir Guardar Cancelar                                                                                                    |  |
| 0             | Los archivos procedentes de Internet pueden ser útiles, pero<br>algunos archivos pueden dañar potencialmente su equipo. Si no<br>confía en el origen, no abra ni guarde este archivo. <u>¿Cuál es el</u><br><u>riesgo?</u> |  |
|               |                                                                                                    |  |

La aplicación propone un nombre de archivo en este caso es "N° EudraCT-Modificación Relevante –fecha actual .xml". Si el sistema operativo es Windows este propone tres opciones abrir el archivo, guardarlo o cancelar la operación. Se debe pulsar el botón <u>Guardar</u>. A continuación se muestra la ventana emergente de "Guardar como".

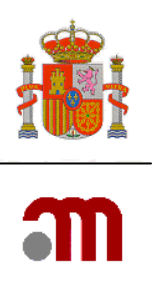

| Guardar como            |          |                                               |                   | ? 🗙      |
|-------------------------|----------|-----------------------------------------------|-------------------|----------|
| Guardar en:             | 🚞 Prueba | O (                                           | <del>ئ 📂 📁 </del> |          |
| Documentos<br>recientes |          |                                               |                   |          |
| Descritorio             |          |                                               |                   |          |
| Mis documentos          |          |                                               |                   |          |
| <b>Sin</b><br>Mi PC     |          |                                               |                   |          |
|                         | Nombre:  | 9-004131-00- ModificacionesRelevantes -2008-0 | 16-17. xml 💌 [    | Guardar  |
| Mis sitios de red       | Tipo:    | XML Document                                  | <b>v</b> (        | Cancelar |

La descarga de archivo se debe hacer guardándola en un dispositivo de almacenamiento del sistema informático con el nombre propuesto o con cualquier otro que el usuario considere descriptivo

Al pulsar el botón el sistema operativo muestra la ventana emergente "Descarga completa"

| Descarga completa                                            |
|--------------------------------------------------------------|
| Descarga completa                                            |
| Guardado:<br>Relevantes -2008-06-17.xml de sinaem4.agemed.es |
| Descargado: 3,67 KB en 1 seg.                                |
| Descargaria:\0007-0000-ModificacionesRelevantes -2008-       |
| Tasa de transferencia: 3,67 KB/Seg                           |
| Cerrar el diálogo al terminar la descarga.                   |
| Abrir Abrir carpeta Cerrar                                   |

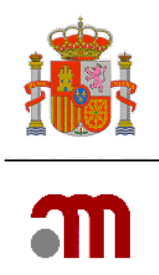

En esta pantalla se informa del resultado de la operación que se ha realizado, para completar la acción de archivar finalmente se ha de cerrar esta pantalla emergente pulsando el botón Cerrar, con lo cual se completa la acción de guardar, a continuación se puede seguir completando datos o se puede cerrar la aplicación.

# 2.2 Cargar fichero XML de un formulario de notificación de modificaciones relevantes

En el margen izquierdo cuando se elige el enlace Cargar Fichero XML que figura como una sección dentro del formulario de notificación de modificaciones relevantes, al pulsarlo la aplicación muestra la pantalla "Carga de la Solicitud desde Archivo"

| Carga de la Solicitud desde Archivo                                     |                                                           |                                                  |
|-------------------------------------------------------------------------|-----------------------------------------------------------|--------------------------------------------------|
| Elija el archivo .×ml que de<br>También puede introducir la ruta comple | see para cargar los datos e<br>ta donde se encuentra ubic | n la aplicacion.<br>:ado. Después pulse 'Cargar' |
| Ubicación del Archivo XML a Cargar                                      |                                                           | Examinar                                         |
|                                                                         | Cargar                                                    |                                                  |

Pulsando el botón "Examinar" mediante la ventana emergente muestra un cuadro de texto en el que podemos introducir la ruta y nombre de archivo a cargar.

Se busca un archivo que se ha generado y guardado anteriormente, se pulsa sobre el archivo elegido e inmediatamente se muestra su nombre en el cuadro de texto titulado "Nombre". Se pulsa el botón "Abrir" y el nombre del archivo y la ubicación del archivo se muestran en el cuadro de texto.

Se pulsa el botón "Cargar" y la aplicación muestra el índice de errores y la información de la solicitud que se ha cargado en el marco central, en el marco izquierdo se muestran las secciones a las que se tiene acceso.

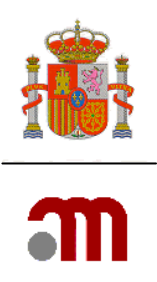

#### 2.3 Validar formulario

La validación de documentos esta orientada a comprobar que:

- a. Que los datos necesarios se han completado (respecto a todo lo que procede)
- b. Que el uso de diccionarios asegura la introducción de información correcta
- c. Que los datos completados son coherentes

Al pulsar el enlace "Validar" se muestra un listado de inconsistencias agrupadas en secciones, detallando mediante texto el motivo del posible error. Para subsanar las inconsistencias se ha de acudir a la sección correspondiente del margen izquierdo y avanzar por las diferentes pantallas hasta llegar al apartado en concreto que se debe corregir.

Para poder enviar la solicitud, esta no debe tener inconsistencias. Se persigue evitar en la medida de lo posible posteriores subsanaciones.

Se muestran dos tipos de errores de validación:

- a. los que **no permiten el envío** de la solicitud
- b. los que **son de aviso**, estos son únicamente a título informativo de una posible inconsistencia pero que permiten el envío de la solicitud.

La acción de validar se puede realizar en cualquier momento, mientras se está completando la solicitud. (Recordar que hasta que no se pulsa "continuar" no se almacenan los datos en memoria de almacenamiento temporal, para usar un almacenamiento permanente se ha de "Guardar Fichero XML"). Ejemplo de validación:

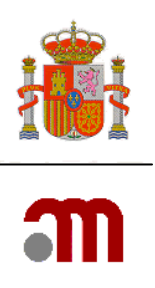

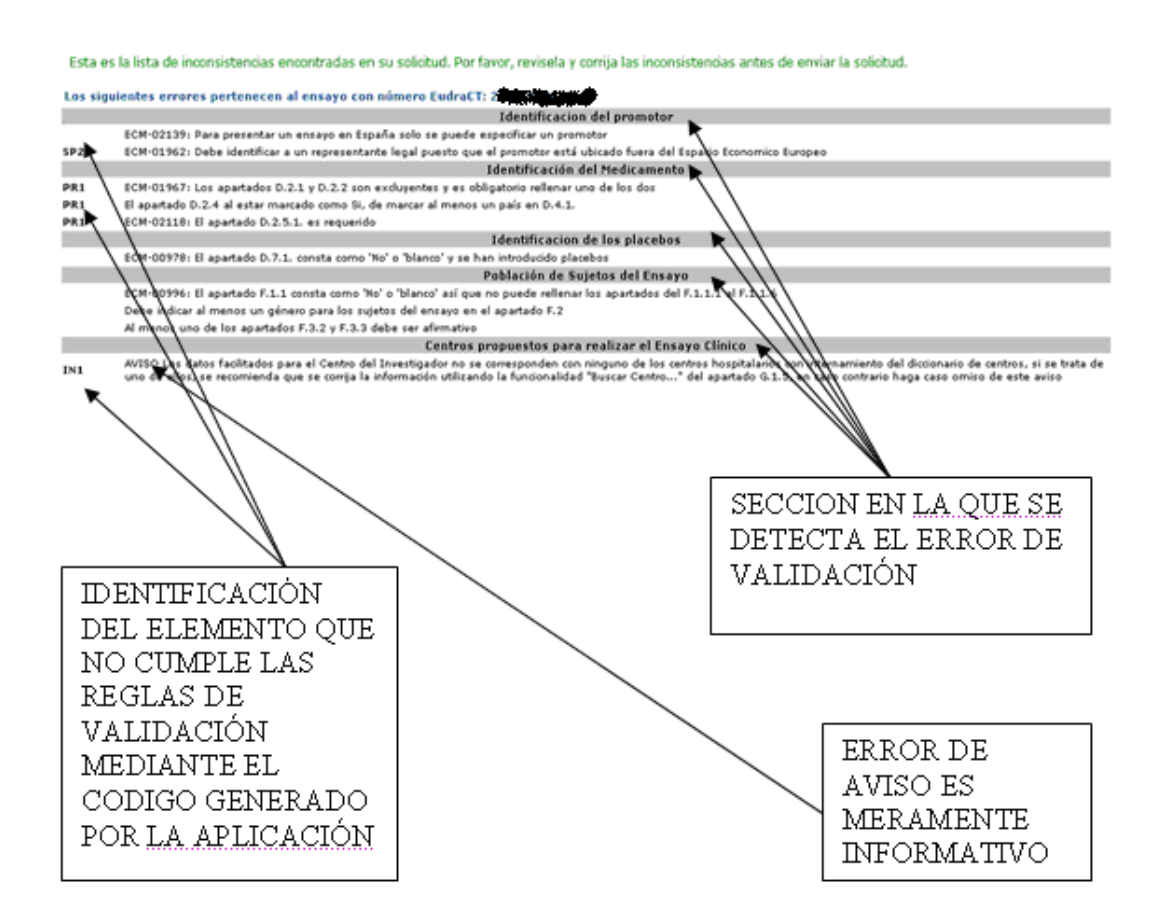

Se aconseja imprimir la página donde se listan los errores de validación.

#### *3 PRESENTACION DE SOLICITUD EN TRAMITE EN LA QUE NO ES NECESARIO COMPLETAR EL FORMULARIO DE MODIFICACIÓN RELEVANTE.*

La aplicación muestra en el marco izquierdo los siguientes enlaces

Presentación Solicitud
 Enviar Solicitud

El enlace Enviar Solicitud al ser pulsado muestra previamente al envío la pantalla en la que se han de adjuntar los documentos que se van a remitir en la solicitud.

Envío de archivos adjuntos a solicitud en trámite

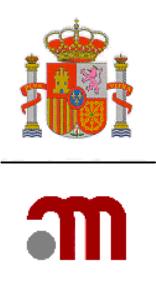

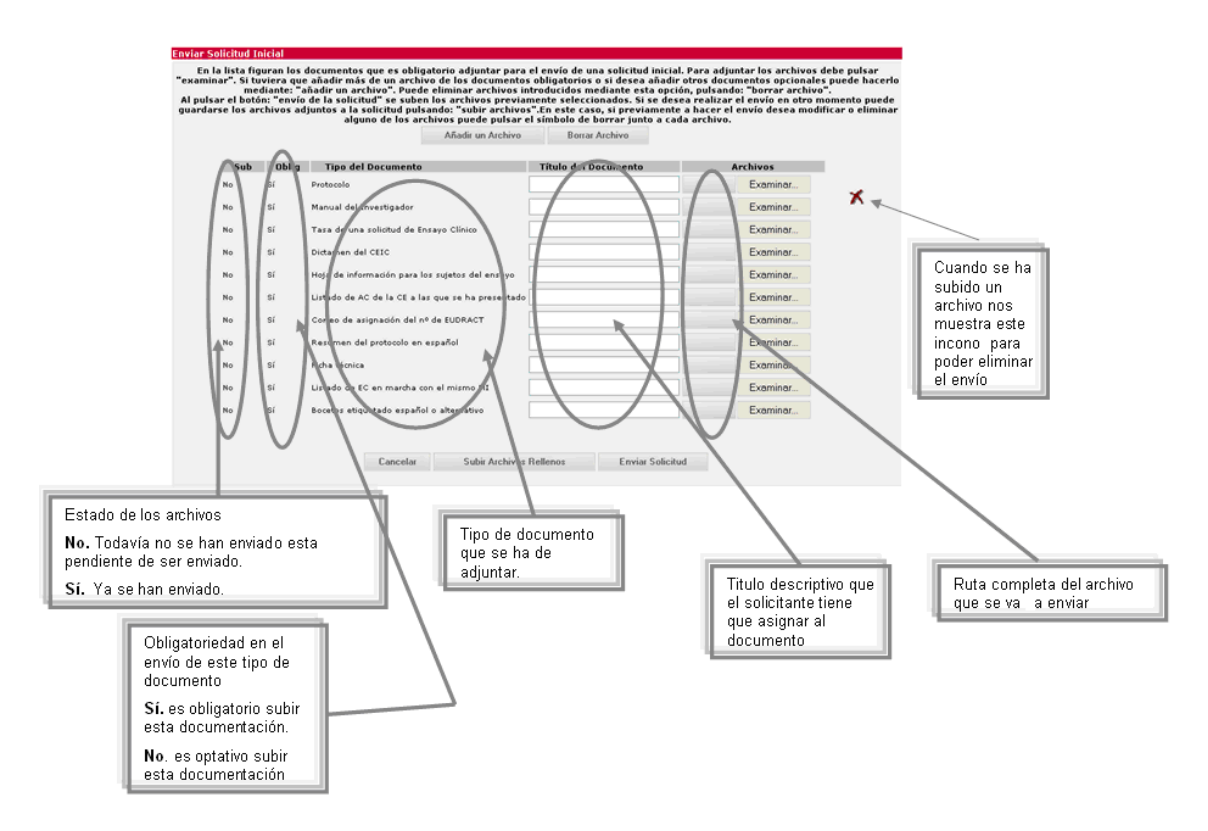

Esta pantalla permite adjuntar toda la documentación necesaria para presentar la solicitud.

En la pantalla de adjuntar documentos no muestran documentos obligatorios. Se deben añadir los tipos de documentos, mediante la opción "añadir un archivo"

Es importante que el nombre de los archivos sea descriptivo ya que será el que se muestre en el acuse de recibo. Para adjuntar los documentos adecuados a cada tipo de solicitud, se debe consultar las "Instrucciones para envío de la documentación de ensayos clínicos" que se encuentra en la siguiente página:

http://www.agemed.es/aplicaciones/docs/ecm-Instr\_envio\_documentacion.pdf

Y el documento de aclaraciones:

http://www.agemed.es/actividad/invClinica/docs/aclaraciones-normativaEC-mayo08.pdf

Una vez cargado el archivo, se debe escribir el titulo del documento con un nombre que lo identifique.

Para evitar errores, a la hora de adjuntar documentos, no se debe:

- 1) Escribir dos tipos de documentos con el mismo nombre.
- 2) Adjuntar el mismo documento dos veces.

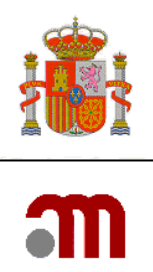

Para añadir más archivos, pulsar Añadir un Archivo, elegir en el desplegable el tipo del documento, y como se ha explicado anteriormente escribir el titulo del documento y adjuntar el archivo mediante la función examinar.

Para borrar una línea en los tipos de documentos adjuntos, coloque el cursor en la línea y

pulse ó bien pulse el icono situado a la derecha de la fila del archivo

La opción "Cancelar": vuelve a la pantalla de información, en la que el formulario de modificación relevante aparece en el margen izquierdo.

Subir Archivos Rellenos

Al pulsar , almacena temporalmente los archivos adjuntos pero sin enviar la solicitud al destinatario. Esta opción permite ir enviando dichos documentos en diferentes sesiones, desde que se empieza a "subir archivos rellenos" hasta que se "envía la solicitud" no deberán transcurrir más de 7 días.

Al pulsar **Enviar Solicitud** envía la solicitud junto con todos los archivos. Una vez enviada la solicitud ya no se podrán adjuntar más archivos.

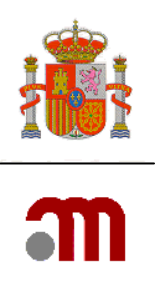

#### 3. 1 Confirmación de envío de solicitud

| Enviar Solicitud                                          |                                                                         |
|-----------------------------------------------------------|-------------------------------------------------------------------------|
| Datos de la Solicitud                                     |                                                                         |
| Remitente:<br>Dirección de correo electrónico:<br>Asunto: | Anassttassia Negroac<br>aahjkhd@micorreo.es<br>Solicitud 2005-002625-31 |
|                                                           | ¿Desea enviar la Solicitud?<br>Aceptar                                  |

Esta pantalla informa de los datos relativos a la solicitud que se va ha presentar si se confirma el envío pulsando el botón Aceptar . Si el envío ha sido correcto se muestra la siguiente pantalla

#### 3.2 Datos del registro de la solicitud enviada

| Oficina:                                                    | REGISTRO TELEMATICO (OFSAN10000)                                                                                                    |         |
|-------------------------------------------------------------|----------------------------------------------------------------------------------------------------|---------|
| Asunto:                                                     |                                                                                                    |         |
| l <sup>e</sup> Registro General:                            | 71770                                                                                                    |         |
|                                                             | 25213                                                                                                    |         |
| Nº Registro de Uticina:                                     |                                                                                                    |         |
| « Registro de Uticina:<br>La insercion en el Registro se ha | a realizado correctamente. Guarde el Registro XML y Acuse de Recibo ( XML y pdf) como documenta<br>justifica su presentación a la AEMPS con caracter legal. | ción qu |

La pantalla muestra que la inserción en el Registro se ha realizado correctamente. Para justificar su presentación con carácter legal: Guarde el Registro XML y Acuse de Recibo (pulsando los botones: Guardar Registro en XML y Guardar Acuse de Recibo (XML y pdf).

#### 4. PRESENTACION DE SOLICITUD EN TRAMITE EN LA QUE ES NECESARIO COMPLETAR UN FORMULARIO ADJUNTO.

En el caso que es necesario completar el formulario de notificación de modificaciones relevantes el marco izquierdo mostrará las secciones que componen el formulario de notificaciones relevantes.

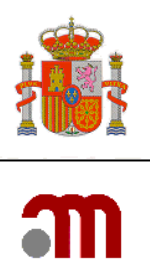

🖃 Formulario de notificación de modificaciones relevantes 🖃 Datos Formulario 🔳 A. Tipo de notificación B. Identificación del ensayo C. Identificación del promotor 🗉 D. Identificación del solicitante 🔳 E. Identificación de las Modificaciones Relevantes 🔳 F. y G. Razones y descripción de las modificaciones H. Cambios en los centros / investigadores I. Cambio en las instrucciones de la AEMPS para contactar con el promotor 🔳 J. Lista de documentos añadidos al formulario Guardar Fichero XML Cargar Fichero XML 🔳 Generar pdf modificación Validar formulario Presentación Solicitud 🔳 Enviar Solicitud

- Generar pdf carta
- Volver

🔳 Página de Inicio

Se accede a cada uno de los apartados del formulario de notificación de modificaciones relevantes pulsando el enlace correspondiente.

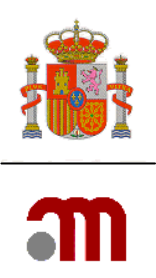

### 5. APARTADOS DEL FORMULRIO DE MODIFICACIÓN RELEVANTE EN TRÁMITE

#### A. TIPO DE NOTIFICACIÓN

| Al pulsar         | el enlace                       | A. Tipo de<br>notificación | la aplicación     | muestra la                | a pantalla       | para       | complet | tar la |
|-------------------|---------------------------------|----------------------------|-------------------|---------------------------|------------------|------------|---------|--------|
| sección A         | . Tipo de no                    | tificación.                | ·                 |                           | •                | •          | •       |        |
| A. Tipo de no     | tificación                      |                            |                   |                           |                  |            |         |        |
| A.1               | Estado Miembro a<br>relevante : | al cual se va a envia      | r la modificación | España                    |                  |            | ~       |        |
| A.2, A.3 o<br>A.4 | Notificación para               | :                          |                   | Notificación para<br>CEIC | Autorización AEM | PS / Infor | mación  |        |
|                   |                                 |                            | Guardar           |                           |                  |            |         |        |

El apartado A.1 indica a quien va dirigida la solicitud se ha cargado anteriormente. Este apartado no debe ser modificado.

Siempre hay que pulsar el botón "guardar" para grabar este dato y evitar errores al validar.

#### B. ÍNDICE DE LOS ENSAYOS A MODIFICAR.

Muestra la información sobre el ensayo (N° de EudraCT, Titulo del ensayo, código del protocolo, versión y fecha del protocolo) cargada desde el XML del formulario de solicitud inicial. No pueden modificarse los datos aquí mostrados.

| B. ide | ntificación del Ensayo                       |                                         |  |
|--------|----------------------------------------------|-----------------------------------------|--|
| B.2    | Número EudraCT<br>Título completo del ensavo | Estudio fase IV, multicéntrico, abierto |  |
|        | Cédias de Bustas la del Duranten             | VIHADE                                  |  |
| D.4    | Versión del protocolo                        | 00                                      |  |
|        | Fecha del Protocolo (aaaa-mm-dd)             | 2007-12-04 Continuar                    |  |
|        |                                              |                                         |  |

Pulsar Continuar para volver a la pantalla informativa

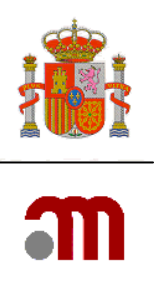

#### C. IDENTIFICACIÓN DEL PROMOTOR

| C. Identif | icación del promotor            |                            |
|------------|---------------------------------|----------------------------|
|            |                                 |                            |
| C.1.1      | Nombre del promotor             | Nombre del promotor(*)     |
| C.1.2      | Nombre                          | Nombre                     |
|            | Segundo nombre                  | Segundo nombre             |
|            | Apellidos                       | Apellidos(*)               |
| C.1.3      | Dirección                       | Dirección(*)               |
|            | Ciudad                          | Ciudad(*)                  |
|            | Código Postal                   | Código Postal(             |
|            | País                            | Argentina                  |
| C.1.4      | Teléfono                        | Teléfono(*)                |
| C.1.5      | Fax                             | Fax(*)                     |
| C.1.6      | Dirección de correo electrónico | correo@electr.nico         |
|            | C                               | ontinuar Ver Representante |

Esta sección muestra los datos de identificación del promotor / representante legal ("ver representante legal") del ensayo al que se refiere la solicitud en trámite cargados a partir del XML del formulario de solicitud inicial. No pueden modificarse los datos aquí mostrados. El cambio de promotor, representante legal, o solicitante requieren una modificación relevante. Asegúrese de que el XML del formulario de solicitud inicial corresponde a la última versión del documento correspondiente al ensayo de referencia enviada a la AEMPS/CEIC.

| El botó           | ón <b>Continuar</b> muestra de nu                                                           | uevo la pantalla informativa                                     |                                      |
|-------------------|---------------------------------------------------------------------------------------------|------------------------------------------------------------------|--------------------------------------|
| EI bote<br>Repres | ón Ver Representante<br>sentante Legal con información s<br>ficacion de Representante Legal | nuestra la pantalla titulada C<br>obre el Representante legal si | C.2 Identificación de<br>lo hubiera. |
| C.2.1             | Nombre de la organizacion(*)                                                                | Nombre de la persona u organización(*)                           |                                      |
| C.2.2             | Nombre(*)                                                                                   | Nombre(*)                                                        |                                      |
|                   | Segundo nombre                                                                              | Segundo nombre                                                   |                                      |
|                   | Apellidos(*)                                                                                | Apellidos(*)                                                     |                                      |
| C.2.3             | Dirección(*)                                                                                | Apellidos(*)                                                     |                                      |
|                   | Ciudad(*)                                                                                   | Ciudad(*)                                                        |                                      |
|                   | Código Postal(*)                                                                            | Código Postal(*                                                  |                                      |
|                   | País(*)                                                                                     | España 💌                                                         |                                      |
| C.2.4             | Teléfono(*)                                                                                 | Teléfono(*)                                                      |                                      |
| C.2.5             | Fax                                                                                         | Fax                                                              |                                      |
| C.2.6             | Dirección de correo electrónico                                                             | enesto@ya.esta                                                   |                                      |
|                   |                                                                                             | Continuar                                                        |                                      |
|                   |                                                                                             |                                                                  |                                      |
|                   |                                                                                             |                                                                  |                                      |

El botón muestra la pantalla anterior. C. Identificación del promotor

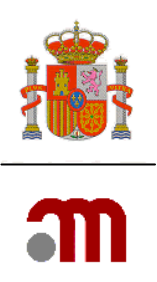

#### D. IDENTIFICACION DEL SOLCITANTE.

 D. Identificación
 del solicitante
 D.1. Solicitud a la Autoridad
 Competente
 D.2. Solicitud al Comité Ético

Esta sección muestra información sobre la identificación del solicitante del ensayo cargados a partir del XML del formulario de solicitud inicial y tampoco pueden modificarse los datos aquí mostrados. Asegúrese de que el XML del formulario de solicitud inicial corresponde a la última versión del documento correspondiente al ensayo de referencia enviada a la AEMPS/ CEIC.

Los enlaces comprendidos en la sección D. Identificación del solicitante. Situados en el marco izquierdo muestran respectivamente los datos identificativos de los respectivos solicitantes (solicitud a la Autoridad Competente, al Comité Ético).

Únicamente se puede ver la información. En caso de necesitar modificar los datos se ha de hacer sobre el formulario de solicitud inicial enviando el nuevo formulario como un anexo a esta solicitud. Completando el apartado E.3.6 Cambios en el promotor, representante legal y/o solicitante.

El botón

Continuar

muestra la pantalla de inicio del portal de ensayos clínicos.

| D.1. Solicitud a        | Ta Autoridad Competente         |                                        |
|-------------------------|---------------------------------|----------------------------------------|
|                         |                                 |                                        |
| D.1.1, D.1.2 y<br>D.1.3 | Tipo de Solicitante             | Representante legal del promotor       |
| D.1.4.1                 | Nombre de la organizacion       | Nombre de la persona u organización(*) |
| D.1.4.2                 | Nombre                          | Nombre(*)                              |
|                         | Segundo nombre                  | Segundo nombre                         |
|                         | Apellidos                       | Apellidos(*)                           |
| D.1.4.3                 | Dirección                       | Apellidos(*)                           |
|                         | Ciudad                          | Ciudad(*)                              |
|                         | Código Postal                   | Código Postal(*                        |
|                         | País                            | España                                 |
| D.1.4.4                 | Teléfono                        | Teléfono(*)                            |
| D.1.4.5                 | Fax                             | Fax                                    |
| D.1.4.6                 | Dirección de correo electrónico | enesto@ya.esta                         |
|                         |                                 | Continuar                              |

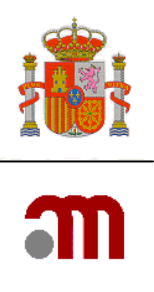

#### D.2.1, D.2.2, D.2.3 y D.2.4. Tipo de Solicitante Nombre de la persona u organización(\*) D.2.5.1 Nombre de la organizacion Datos de la persona de contacto D.2.5.2 Nombre Nombre(\*) Segundo nombre Segundo nombre Apellidos Apellidos(\*) D.2.5.3 Dirección Ciudad(\*) Ciudad Código Postal( Código Postal País Teléfono(\*) D.2.5.4 Teléfono Fax(\*) D.2.5.5 Fax enun@arro.ba D.2.6 Dirección de correo electrónico Continuar

D.2. Solicitud al Comité Ético

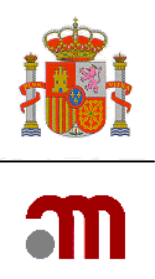

#### E. IDENTIFICACION DE LA MODIFICACIÓN RELEVANTE.

La sección E es donde se identifica, se especifica y se fundamenta los motivos por los que se realiza la solicitud.

E. Identificación de las Modificaciones Desde el marco izquierdo se ha de pulsar el enlace Relevantes

el cual muestra la

pantalla E Identificación de la modificación relevante

| E Identificación | de la modificación relevante                                                                         |          |
|------------------|----------------------------------------------------------------------------------------------------|----------|
|                  |                                                                                                    |          |
| E.1              | Número de modificación del promotor                                                                  |          |
|                  | Versión de la modificación relevante                                                                 |          |
|                  | Fecha de la modificación relevante                                                                   |          |
|                  |                                                                                                    |          |
| E.2              | Tipo de modificación relevante                                                                       |          |
| E.2.1            | ¿Se modifica la información del formulario de<br>solicitud del ensayo clínico?                       | Síc Noc  |
| E.2.2            | ¿Se modifica el protocolo?                                                                           | Síc No c |
| E.2.3            | ¿Se modifican otros documentos asociados a<br>la solicitud inicial de autorización?                  | Síc No c |
| E.2.3.1          | En caso afirmativo, especifique                                                                      |          |
|                  |                                                                                                    |          |
| E.2.4            | ¿Se modifican otros documentos o<br>información?                                                     | Síc No c |
| E.2.4.1          | En caso afirmativo, especifique                                                                      |          |
|                  |                                                                                                    |          |
| E.2.5            | Esta modificación se refiere a medidas de<br>seguridad urgentes ya adoptadas                         | Síc No c |
| E.2.6            | ¿Esta modificación es para notificar una<br>paralización urgente del ensayo?                         | Síc No c |
| E.2.7            | Esta modificación es para solicitar el reinicio<br>de un ensayo previamente<br>paralizado/suspendido | Síc Noc  |
|                  | Continuar                                                                                            |          |

Es importante identificar claramente la modificación y la fecha de esta. Todos los apartados comprendidos en E.2 es obligatorio completarlos, siendo únicamente necesario completar los apartados titulados "En caso afirmativo, especifique", cuando se ha respondido afirmativamente apartado anterior. Es el necesario completar afirmativamente al menos uno de los apartados.

Si E.2.1; Si se modifica la información del formulario de solicitud del ensayo clínico, deberá adjuntarse la versión revisada del archivo xml y copia de la solicitud inicial con los datos que se han cambiado resaltados. La validación implementada es: Sí "E.2.1 ¿Se

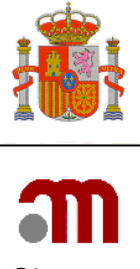

#### modifica la información del formulario de solicitud del ensayo clínico?" es Sí, implica que "J6 Archivo XML revisado y copia de la anterior solicitud con las modificaciones resaltadas" debe contestarse también como sí

Continuar

Una vez completada esta pantalla al pulsar el botón la aplicación muestra una nueva pantalla con los siguientes apartados que se han de completar.

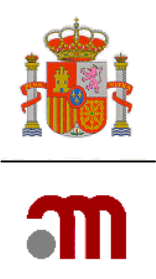

#### E.3. RAZONES DE LA MODIFICACIÓN RELEVANTE

A los apartados comprendidos en esta pantalla se llega después de completar la pantalla E. Identificación de la modificación relevante

| F.O. D         |                                                                                    |             |
|----------------|------------------------------------------------------------------------------------|-------------|
| E.3. Razones o | le la modificación relevante                                                       |             |
| E.3.1          | Cambios en la seguridad o integridad de los<br>sujetos del ensayo                  | Sí O No O   |
| E.3.2          | Cambios en la interpretación de<br>documentos/valores científicos del ensayo       | Sí C. No C  |
| E.3.3          | Cambios en la calidad de los MI                                                    | SÍ C No C   |
| E.3.4          | Cambios en la realización o gestión del ensayo                                     | SÍ C No C   |
| E.3.5          | Cambio o adición de algún investigador principal o<br>del investigador coordinador | Sí C. No C  |
| E.3.6          | Cambios en el promotor, representante legal y/o<br>solicitante                     | Sí C. No C. |
| E.3.7          | Cambio/adicion de centros                                                          | SÍ C No C   |
| E.3.8          | Cambio o transferencia de tareas o funciones<br>importantes del ensayo             | Sí C. No C. |
| E.3.8.1        | En caso afirmativo, especifique                                                    |             |
|                |                                                                                    |             |
| E.3.9          | Otro cambio                                                                        | SÍ C No C   |
| E.3.9.1        | En caso afirmativo, especifique                                                    |             |
|                |                                                                                    |             |
| E.3.10         | Otro caso                                                                          | Sí C No C   |
| E.3.10.1       | En caso afirmativo, especifique                                                    |             |
|                |                                                                                    |             |
|                | Continuar                                                                          | ]           |

Es obligatorio contestar todas las preguntas de esta pantalla al menos una de las cuestiones de E.3.1 a la E.3.10, debe ser afirmativa excepto los campos de texto si la respuesta a la pregunta que les afecta es negativa

E.3.5 Cuando se realicen cambios ó adición de investigadores principales/ coordinadores se debe completar el apartado H. Cambios en las organizaciones/ investigadores

Una vez completada esta pantalla al pulsar el botón la pantalla de inicio del portal de ensayos clínicos.

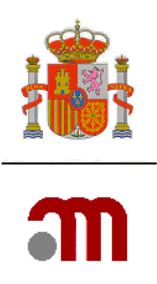

#### F Y G RAZONES Y DESCRIPCION DE LAS MODIFICACIONES RELEVANTES

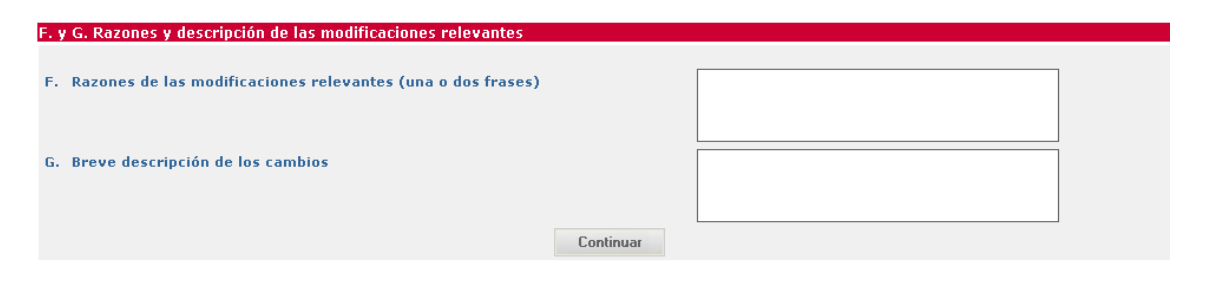

Estos dos apartados se deberían completar de forma breve, y son obligatorios excepto si alguno de los siguientes campos está marcado como sí: E.2.6 (Notifica una paralización urgente del EC), E,3.5 y E.7 ( cambio/ adicción de investigadores y centros)

#### H. ÍNDICE DE LOS CAMBIOS EN LOS CENTROS / INVESTIGADORES EN ESPAÑA

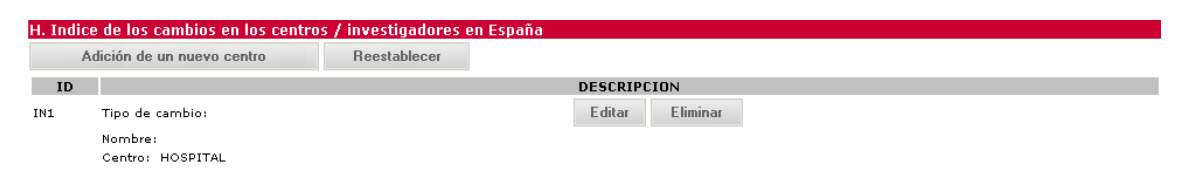

Cualquier cambio de los centros/ investigadores en España debe ser actualizado en esta pantalla.

A medida que se van completando cambios estos se van mostrando en filas dentro del índice, cada cambio se identifica a efectos de la aplicación de forma única como IN más un número consecutivo. A continuación en la fila se muestran datos identificativos del cambio como son el tipo de cambio y el nombre, a continuación dos botones que nos permiten editar el cambio para poder modificarlo o en su caso eliminarlo.

Los tipos de cambios posibles:

- 1. Adicción de un nuevo centro: Se pulsa el botón que se encuentra debajo del titulo: H. Índice de los cambios en los centros / investigadores en España, "Adición de un nuevo centro". Mostrará otra pantalla en la que se debe completar todos los datos del nuevo centro. Se selecciona España y se habilitará la opción de "buscar centro" o " buscar CAP, centro de atención primaría" del diccionario y permitirá completar automáticamente las casillas correspondientes con la dirección del nuevo centro. El nombre y apellidos del investigador principal y el servicio involucrado debe escribirse en el apartado correspondiente.

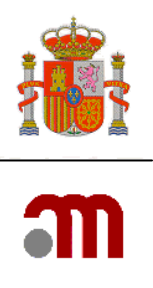

#### H. Cambios en las organizaciones / investigadores

| H.1.1, H.1.2,<br>H.1.3 o H.1.4 | Tipo de cambio                           | Añadir una nueva organización 🛛 💟 |
|--------------------------------|------------------------------------------|-----------------------------------|
|                                | ¿Cuál es el papel de este investigador?: | ×                                 |
|                                | País                                     | ×                                 |
| н.1.1.1.1                      | Nombre:                                  |                                   |
| H.1.1.1.2                      | Segundo nombre:                          |                                   |
| H.1.1.1.3                      | Apellidos:                               |                                   |
| H.1.1.1.4                      | Titulación (Dr., Ldo., etc):             |                                   |
| H.1.1.1.5                      | Nombre del Centro:                       |                                   |
|                                | Nombre del Departamento:                 |                                   |
|                                | Dirección:                               |                                   |
|                                | Ciudad:                                  |                                   |
|                                | Código Postal:                           |                                   |
|                                |                                          | Continuar                         |

- <u>2. Cambio del investigador coordinador ó investigador principal de un centro</u>: Pulsar el botón "editar" correspondiente al centro en el que se vaya a realizar el cambio. Borrar los datos del investigador que queremos cambiar (nombre, apellidos y titulación) y escribir los del nuevo. Pulsar "Continuar". Mostrará la pantalla índice con los datos del nuevo investigador. En el pdf que se genera del formulario de modificación relevante en el apartado H. (H 1.3 y H 1.4) Indica el nombre, apellidos y titulación del nuevo investigador y en el apartado H.1.3.6 y H.1.4.6 Indicará el nombre del investigador previo.

| H.1.1, H.1.2,<br>H.1.3 o H.1.4 | Tipo de cambio                           | Cambio de investigador principal                | ~ |
|--------------------------------|------------------------------------------|-------------------------------------------------|---|
|                                | ¿Cuál es el papel de este investigador?: | Investigador Principal de un Ensayo Unicéntrico | Y |
|                                | País                                     | España                                          | Y |
| H.1.4.1.1                      | Nombre:                                  | Jóse María                                      |   |
| H.1.4.1.2                      | Segundo nombre:                          |                                                 | _ |
| H.1.4.1.3                      | Apellidos:                               | López                                           |   |
| H.1.4.1.4                      | Titulación (Dr., Ldo., etc):             |                                                 |   |
| 1.1.4.1.5                      | Nombre del Centro:                       | HOSPITAL                                        |   |
|                                | Nombre del Departamento:                 | Servicio de 🗇 🖓                                 |   |
|                                | Dirección:                               | Av 1: Chit be 7                                 |   |
|                                | Ciudad:                                  | Madrid                                          |   |
|                                | Códino Postal:                           | 20 00,00 - 1.<br>11 - 1 1.                      | _ |

Cuando ya se ha completado el cambio al pulsar el botón **Continuar** la aplicación muestra de nuevo el Índice de cambios.

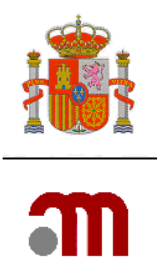

A medida que se van completando cambios estos se van mostrando en filas dentro del índice, cada cambio se identifica a efectos de la aplicación de forma única como CS más un número consecutivo. En cada fila se muestran datos identificativos del cambio como son el tipo de cambio y el nombre, hay dos botones que nos permiten editar el cambio para poder modificarlo o en su caso eliminarlo.

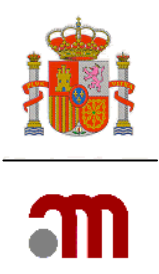

# I. CAMBIO EN LAS INSTRUCCIONES DE LA AEMPS PARA CONTACTAR CON EL PROMOTOR

Cuando el promotor desee modificar las instrucciones sobre recepción de una copia de los datos del formulario de solicitud cargado en la base de datos EudraCT debe rellenar esta sección.

Si desea dejar de recibir mensajes en alguna de las direcciones de correo electrónico en las que lo solicitó previamente, especifique estas direcciones. Para ello incluya esta información en la caja de texto que le indica a continuación. Si desea añadir ó modificar las direcciones incluidas puede utilizar los botones " Nuevo e-mail" y " Borrar E-mail" con las funciones de añadir ó eliminar los e-mails.

| I. Cam  | bio en las instrucciones de la AEMPS para contactar con el promotor                                                                                                    |           |
|---------|----------------------------------------------------------------------------------------------------|-----------|
|         |                                                                                                    |           |
| I.1     | Cambio del Correo electrónico de contacto para responder sobre la solicitud                                                                                                    |           |
| 1.2     | ¿El cambio es para solicitar recibir una copia del archivo xml?                                                                                                    | Sí C No C |
| I.2.1   | ¿Quiere recibir una copia del archivo .xml con los datos del formulario de solicitud cargados en EUDRACT?                                                                              | Sí C No C |
| I.2.1.1 | En caso afirmativo, facilite las direcciones a las que se debe enviar (Máximo 5 direcciones)                                                                                           |           |
|         |                                                                                                    |           |
|         |                                                                                                    |           |
|         |                                                                                                    |           |
|         |                                                                                                    |           |
| I.2.2   | ¿Desea recibirlo mediante acceso(s) protegido(s) por contraseña? Si su respuesta a la pregunta 12.2. ha sido "NO", el archivo .xml se enviará mediante correo electrónico menos seguro | Sí C No C |
| I.2.3   | ¿Desea dejar de recibir mensajes en alguna de las direcciones de correo electrónico en las que lo solicitó previamente?                                                                | Sí O No O |
|         | Nuevo E-mail Borrar E-mail                                                                                                    |           |
| 1.2.3.1 | En caso afirmativo, especifique las direcciones de correo electrónico que no recibirán más información                                                                                 |           |
|         | Continuar                                                                                                    |           |

#### J. LISTA DE DOCUMENTOS AÑADIDOS AL FORMULARIO

La carta de acompañamiento es un campo obligatorio y se muestra contestado por defecto como si.

Si se modifica la información del formulario de solicitud del ensayo clínico (E.2.1), deberá adjuntarse la versión revisada del archivo.xml (J.6) y copia de la solicitud inicial con los datos que se han cambiado resaltados.

| J. Lista de documentos añadidos al formulario                                               |             |
|---------------------------------------------------------------------------------------------|-------------|
|                                                                                             |             |
| J.1 Carta de presentación indicando el tipo de modificación y el motivo                     | Sí 🥙 No 💭   |
| J.2 Resumen de las modificaciones relevantes                                                | SÍ C No C   |
| J.3 Lista de los documentos modificados (identidad, versión, fecha)                         | Sí 🖗 No 💭   |
| J.4 Si aplica, páginas con los anteriores y los nuevos contenidos                           | Sí C. No C  |
| J.5 Información que avale los cambios                                                       | Sí 🖗 No 💭   |
| J.6 Archivo XML revisado y copia de la anterior solicitud con las modificaciones resaltadas | Sí C. No C. |
| J.7 Comentarios sobre cualquier aspecto nuevo de la modificación si hay alguno              |             |
|                                                                                             |             |
| Continuar                                                                                   |             |

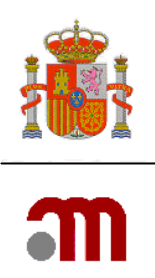

#### 5.1 PRESENTACIÓN DE LA SOLICITUD.

🖃 Presentación Solicitud

- Enviar Solicitud
- 🗉 Generar pdf carta

La presentación de la solicitud vía telemática se realiza una vez completada la solicitud pulsando en el marco de la izquierda la sección Presentación Solicitud.

Al pulsar el enlace Enviar Solicitud se procederá con el envío de una solicitud en trámite. Si la solicitud afecta a una modificación relevante en la que haya un cambio o adicción de un centro o investigadores (E.3.5 o E.3.7 son Sí) la pantalla que muestra es la siguiente:

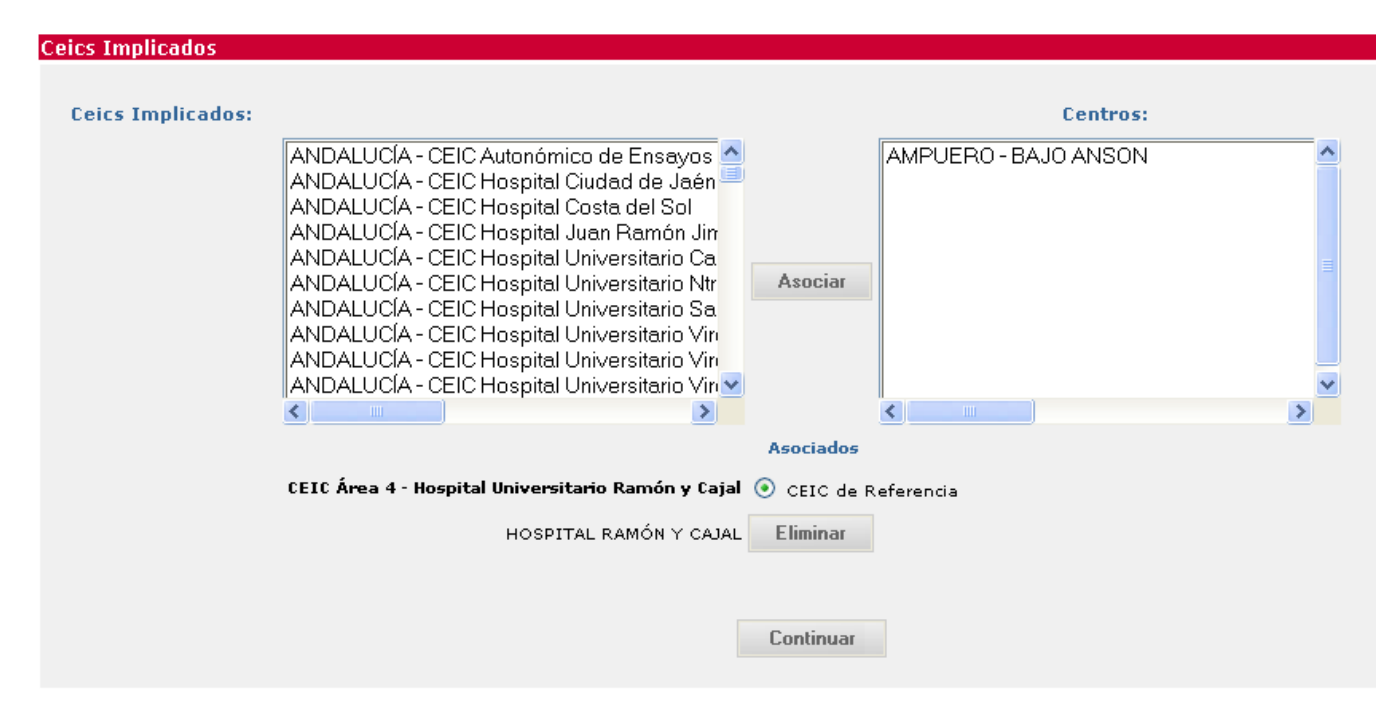

En ella se deben de asociar los centros con los CEIC participantes e indicar cual es el CEIC de referencia.

Si la solicitud no se refiere al apartado anterior, la secuencia de pantallas para proceder con el envío de la solicitud será la que se indica a continuación:

- 1) Validar y aceptar la firma electrónica
- 2) Adjuntar documentación

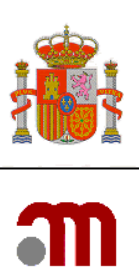

| Esta pant<br>obligatori<br>predetermin<br>mediante<br>almacena te<br>diferentes<br>pulsar "E | alla perr<br>ios). Par<br>ada ó si<br>la opció<br>emporalr<br>sesiones<br>inviar so | nite adjun<br>a adjuntar<br>desea aña<br>in "borrar<br>nente los<br>5, desde qu<br>licitud" er | tar los documentos ne<br>r los archivos debe pui<br>adir otros documentos<br>archivo" o bien pulsan<br>archivos adjuntos pero<br>ue se empieza a "subir<br>nvía la solicitud junto c | cesarios para el<br>sar "examinar".<br>puede hacerlo m<br>ido el icono X sit<br>o sin enviar la so<br>archivos rellenc<br>on todos los arcl | envío de la solici<br>Para añadir más<br>lediante "añadir<br>uado a la derech<br>licitud al destina<br>js" hasta que se<br>hivos. Una vez er | tud inicial (ve<br>de un archivo<br>un archivo". P<br>a de la fila de<br>tario. Esta op<br>'envía la solic<br>viada la solic | er ayuda "?" par<br>o de los docume<br>Puede eliminar a<br>l archivo. Al pul<br>ción permite ir e<br>titud" no deberá<br>itud ya no se po | a saber que o<br>ntos que apar<br>archivos intro<br>sar "Subir arc<br>anviando dich<br>in transcurrir<br>drán adjunta | locumentos son<br>ecen en la lista<br>ducidos ya subidos<br>hivos rellenos"<br>os documentos en<br>más de 7 días. Al<br>r más archivos. |
|----------------------------------------------------------------------------------------------|-------------------------------------------------------------------------------------|------------------------------------------------------------------------------------------------|----------------------------------------------------------------------------------------------------|----------------------------------------------------------------------------------------------------|----------------------------------------------------------------------------------------------------|----------------------------------------------------------------------------------------------------|----------------------------------------------------------------------------------------------------|----------------------------------------------------------------------------------------------------|----------------------------------------------------------------------------------------------------|
|                                                                                              |                                                                                     |                                                                                                |                                                                                                    | Añadir un Archiv                                                                                                    | o Borrar A                                                                                                    | Archivo                                                                                                    |                                                                                                    |                                                                                                    |                                                                                                    |
|                                                                                              | Sub                                                                                 | Oblig                                                                                          | Tipo del Documento                                                                                                    | _                                                                                                    | Título del Docu                                                                                                    | imento                                                                                                    | Arch                                                                                                    | ivos                                                                                                    |                                                                                                    |
|                                                                                              | No                                                                                  | No                                                                                             | Firmas protocolo                                                                                                    | ~                                                                                                    | firmas H. La Paz                                                                                                    |                                                                                                    | C:\Documents                                                                                                    | Examinar                                                                                                    |                                                                                                    |
|                                                                                              |                                                                                     |                                                                                                |                                                                                                    |                                                                                                    |                                                                                                    |                                                                                                    |                                                                                                    |                                                                                                    |                                                                                                    |
|                                                                                              | No exist                                                                            | te ningún i                                                                                    | documento obligatorio                                                                                                    |                                                                                                    |                                                                                                    |                                                                                                    |                                                                                                    |                                                                                                    |                                                                                                    |

- Seleccionar la firma electrónica y validarla
   Aceptar el envío
- 5) Guardar el XML de registro y los acuses de recibo ( en XML y pdf)

| Oficina:                                                     | REGISTRO TELEMATICO (OFSAN10000)                                                                   |                                                                               |
|--------------------------------------------------------------|----------------------------------------------------------------------------------------------------|-------------------------------------------------------------------------------|
| Asunto:                                                      |                                                                                                    |                                                                               |
| l <sup>e</sup> Registro General:                             | 71770                                                                                              |                                                                               |
|                                                              |                                                                                                    |                                                                               |
| Nº Registro de Oficina:                                      | 25213                                                                                              |                                                                               |
| Nº Registro de Oficina:<br>La insercion en el Registro se ha | 25213<br>realizado correctamente. Guarde el Registro XM<br>justifica su presentación a la AEMPS co | /L y Acuse de Recibo ( XML y pdf) como documentación qu<br>on caracter legal. |